## **DAFTAR GAMBAR**

| Gambar I.1 Perbandingan Jumlah Pembaca Surat Kabar XYZ Dengan Salah Satu    |
|-----------------------------------------------------------------------------|
| Surat Kabar Pesaing1                                                        |
| Gambar I.2 Cara Pembaca Memperoleh Surat Kabar XYZ Tahun 20102              |
| Gambar II.1 CRISP-DM11                                                      |
| Gambar II.2 Flowchart Penggunaan K-means Algorithm                          |
| Gambar III.1 Model Konseptual Penelitian20                                  |
| Gambar III.2 Sistematika Pemecahan Masalah21                                |
| Gambar IV.1 Flowchart Data Preparation                                      |
| Gambar IV.2 Data Preparation                                                |
| Gambar IV.3 Pemanggilan Data 1 Menggunakan Node "Var. File"30               |
| Gambar IV.4 Data Selection pada tab "Filter"                                |
| Gambar IV.5 Pembacaan Tipe dan Value Data pada tab "Types"32                |
| Gambar IV.6 Pemanggilan Data 2 Menggunakan Node "Var. File"32               |
| Gambar IV.7 Data Selection pada tab "Filter"                                |
| Gambar IV.8 Pembacaan Tipe dan Value Data pada tab "Types"34                |
| Gambar IV.9 Pemanggilan Data 3 Menggunakan Node "Var. File"34               |
| Gambar IV.10 Data Selection pada tab "Filter"                               |
| Gambar IV.11 Pembacaan Tipe dan Value Data pada tab "Types"36               |
| Gambar IV.12 Penggabungan Data pada <i>tab</i> "Inputs"                     |
| Gambar IV.13 Penggabungan Data pada <i>tab</i> "Filter"37                   |
| Gambar IV.14 Data Audit pada tab "Audit"                                    |
| Gambar IV.15 Data Audit pada tab "Quality"                                  |
| Gambar IV.16 Pengubahan Storage Pada Field Usia                             |
| Gambar IV.17 Pengisian Null Value Usia Menggunakan node "Filler"40          |
| Gambar IV.18 Pengisian Null Value Lama Berlangganan Menggunakan Node        |
| "Filler"41                                                                  |
| Gambar IV.19 Perhitungan Modus pada <i>Tab</i> "Settings"42                 |
| Gambar IV.20 Hasil Perhitungan Modus                                        |
| Gambar IV.21 Pengisian Null Value Jenis Kelamin Menggunakan Node "Filler"43 |

| Gambar IV.22 Pengisian Null Value Pada Field Bertipe Nominal Menggunakan |
|--------------------------------------------------------------------------|
| Node "Filler"44                                                          |
| Gambar IV.23 Pengisian Null Value Hobi Menggunakan Node "Filler"         |
| Gambar IV.24 Pengisian Null Value Pendidikan Menggunakan Node "Filler"45 |
| Gambar IV.25 Perhitungan Median pada Tab "Settings"46                    |
| Gambar IV.26 Hasil Perhitungan Median46                                  |
| Gambar IV.27 Penghapusan Data Error dengan Menggunakan Node "Select"47   |
| Gambar IV.28 Normalisasi Menggunakan Node "Derive"47                     |
| Gambar IV.29 Data Audit pada Tab "Quality"                               |
| Gambar IV.30 Penyimpanan Output Data Preparation Menggunakan Node        |
| "Excel"                                                                  |
| Gambar IV.31 Pemodelan                                                   |
| Gambar IV.32 Pemanggilan Data Input Menggunakan Node "Excel"50           |
| Gambar IV.33 Pembacaan Tipe dan Value Data pada Tab "Types"50            |
| Gambar IV.34 Pemilihan Jumlah Cluster pada Tab "Model"                   |
| Gambar IV.35 Mode Pengaturan pada <i>Tab</i> "Expert"                    |
| Gambar V.1 Tampilan Cluster Quality dalam Software IBM SPSS Modeler 14.2 |
|                                                                          |
| Gambar V.2 Tampilan Jumlah Iterasi dan Tingkat Error dalam Software IBM  |
| SPSS Modeler 14.255                                                      |
| Gambar V.3 Perbandingan Ukuran Cluster                                   |
| Gambar V.4 Nilai Predictor Importance Hasil Pemodelan                    |
| Gambar V.5 Rangkuman Karakteristik Cluster Pembaca57                     |
| Gambar V.6 Karakteristik Cluster Berdasarkan Wilayah                     |
| Gambar V.7 Karakteristik Cluster Berdasarkan Usia60                      |
| Gambar V.8 Karakteristik Cluster Berdasarkan Lama Berlangganan60         |